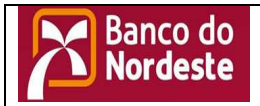

Sistema de Cobrança Eletrônica para Clientes do Banco do Nordeste

# Sistema de Cobrança Eletrônica para Clientes

# Cobrança BNB

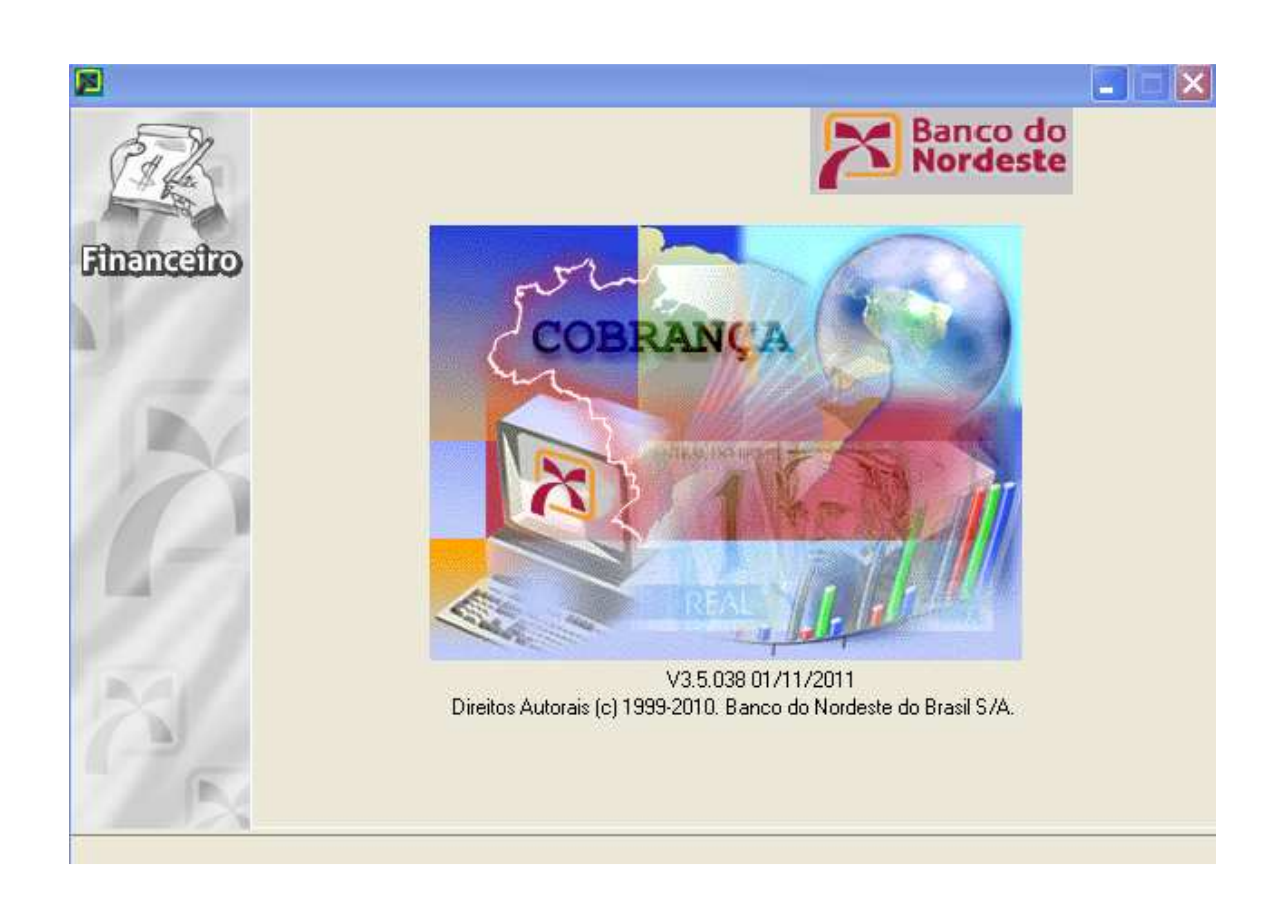

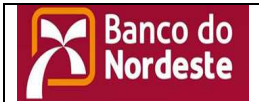

# Sistema de Cobrança Eletrônica para Clientes do Banco do Nordeste

#### Instalação

- Baixar o Setup v3.5.38.EXE disponível no site do BNB
- Executando o aplicativo aparecerá a imagem abaixo
- o Clique em OK
- Obs: O caminho indicado NÃO deve ser alterado

| Sistema de Cobrança Eletrôni            | ica 🛛 🔀   |
|-----------------------------------------|-----------|
| Digite o diretório para a instalação do | o sistema |
| Diretório                               |           |
| C:\Arquivos de programas\S707           |           |
| 🗁 c:\                                   | ~         |
| 👝 Arquivos de programas                 |           |
| 🛅 7-Zip                                 |           |
|                                         |           |
| Arquivos comuns                         |           |
| Banco do Nordeste                       |           |
|                                         | ~         |
| - oana                                  |           |
| <b>–</b> c:                             | <b>_</b>  |
| ОК                                      | Cancel    |

• Existem duas opções de instalação:

 Servidor => Após clicar em OK o sistema será instalado em sua máquina automaticamente

o Estação

1. Servidor => Após clicar em OK o sistema será instalado em sua máquina automaticamente e será gerado um Ícone "Cobrança BNB" na área de trabalho

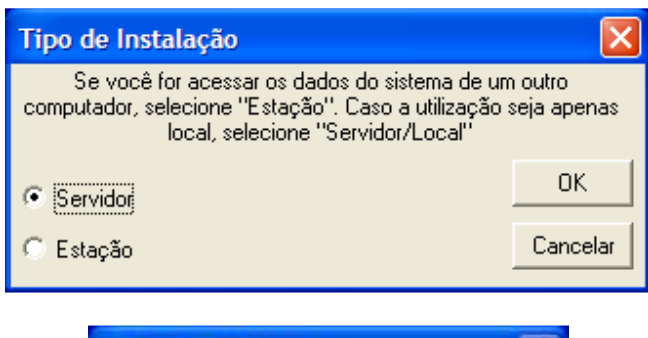

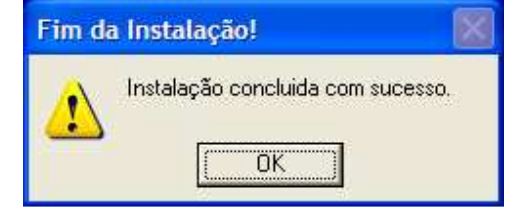

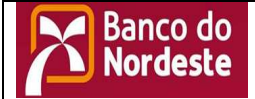

# Sistema de Cobrança Eletrônica para Clientes do Banco do Nordeste

2. Estação => Para instalar como estação, seguir os procedimentos abaixo:

• No servidor a pasta onde o sistema foi instalado "C:\Arquivos de programas\S707" deve ser compartilhado dando acesso total.

| S707_ |                              |        |
|-------|------------------------------|--------|
| S707  | Explorar                     |        |
| S707  | Abrir                        |        |
| S707  | Pesquisar                    |        |
| S707  | 7-Zip                        | •      |
| S707  | Compartilhamento e segurança |        |
| S707  |                              | - 1. j |

• Guia Compartilhamento

• Clique em Compartilhar essa pasta e em "Permissões"

• Adicionar e digite TODOS clique "Verificar nomes" e marque em Permitir – Controle total

| al Compartilham                       | ento                           | Segurança                                       | Personalizar                     |                                         |
|---------------------------------------|--------------------------------|-------------------------------------------------|----------------------------------|-----------------------------------------|
| Você pode<br>da rede. Pa<br>em Compar | comp<br>ra ativ<br>tilhar e    | artilhar esta p<br>var o compart<br>esta pasta. | asta com outro<br>ilhamento da p | is usuários<br>asta, <mark>cliqu</mark> |
| 🔘 Não compartilha                     | ar esta                        | a pasta                                         |                                  |                                         |
| Compartilhar est                      | a pas                          | ta                                              |                                  |                                         |
| Nome do<br>compartilhamento:          | S707                           | 7                                               |                                  |                                         |
| Comentário:                           |                                |                                                 |                                  |                                         |
| Jimite de ⊙ Máx<br>Jsuários: ○ Pem    | imo p <del>r</del><br>nitir es | emitido<br>ste número de                        | usuários:                        | 4                                       |
| Para definir permiss                  | ões p                          | ara os usuári                                   | os que Pe                        | missões                                 |

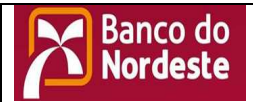

# Sistema de Cobrança Eletrônica para Clientes do Banco do Nordeste

| Selecio                           | one Usuários, Computadore          | s ou Grupos                |       | ? 🗙                    |
|-----------------------------------|------------------------------------|----------------------------|-------|------------------------|
| <u>S</u> elecio                   | nar este tipo de objeto:           |                            |       |                        |
| Usuário                           | os, Grupos ou Segurança interna p  | rincipal                   |       | <u>Tipos de objeto</u> |
| Deste <u>l</u> o                  | ocal:                              |                            |       |                        |
| capgv.                            | intra.bnb                          |                            |       | Locais                 |
| D <u>ig</u> ite o<br><u>Todos</u> | is nomes de objeto a serem selecio | nados ( <u>exemplos</u> ): |       | Verificar nomes        |
| Ava                               | nçado                              | C                          | ОК    | Cancelar               |
|                                   |                                    |                            |       |                        |
|                                   | Permissões para Todos              | Permitir                   | Negar |                        |
|                                   | Controle total                     | $\checkmark$               |       |                        |
|                                   | Alteração                          |                            |       |                        |
|                                   | Leitura                            | <b>~</b>                   |       |                        |

Guia "Segurança" clique em Adicionar o Adicionar e digite TODOS clique "Verificar nomes" e •

| ma      | arque em Perm         | itir – Cont   | role total      | Jique    |    |
|---------|-----------------------|---------------|-----------------|----------|----|
| Proprie | edades de S707        |               |                 | ?        |    |
| Geral   | Compartilhamento      | Segurança     | Personalizar    |          | ÷C |
| Nome    | es de grupo ou de usi | uário:        |                 |          |    |
| ø       | Administradores (M12  | 291254\Admir  | nistradores)    | 1        | 8. |
| 2       | EGUINALDO de Lim      | a Silva C0042 | 233 (C004233@ir | ntra.bnb |    |
|         | SYSTEM                | IADOR         |                 | 1        |    |
| 1       | Usuários (M1291254    | \Usuários)    |                 | 1        |    |
| <       |                       | 1012          |                 | >        |    |
|         |                       | Ad            | icionar         | lemover  |    |

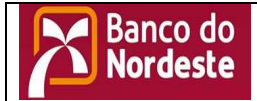

# Sistema de Cobrança Eletrônica para Clientes do Banco do Nordeste

• Agora precisamos saber qual o nome da rede ou nome do comutador onde o sistema foi instalado como servidor

Clique com o botão do mouse no ícone MEU
COMPUTADOR

| eu computado:  | Abric                       |
|----------------|-----------------------------|
| Sector Sector  | ADT                         |
| -              | Explorar                    |
|                | Pesquisar                   |
|                | Gerenciar                   |
| ilocais de re  | Mapear unidade de rede      |
| -              | Desconectar unidade de rede |
| 2              | Criar atalho                |
| And the second | Excluir                     |
| DXELC)         | Renomear                    |
| ~              | Propriedades                |

• Guia Nome do Computador

| priedade  | es do sistema |           |                 | ?        |
|-----------|---------------|-----------|-----------------|----------|
| Restauraç | ão do sistema | Atualizaç | ões Automáticas | Remoto   |
| Geral     | Nome do com   | noutadox  | Hardware        | Avancado |

• Anote o nome do computador

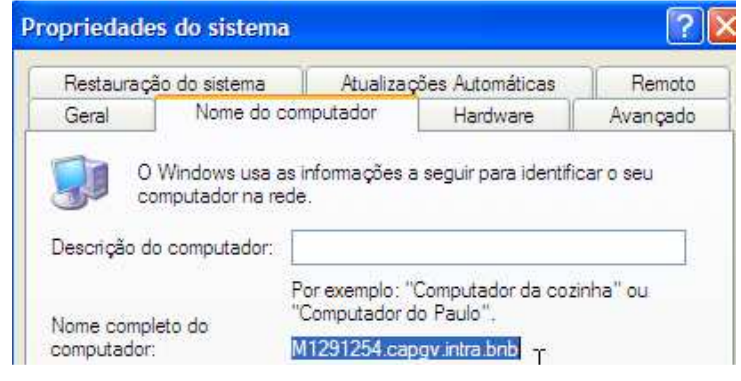

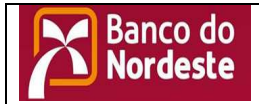

## Sistema de Cobrança Eletrônica para Clientes do Banco do Nordeste

# Instalando a estação de trabalho

Execute Setup v3.5.38.EXE

 Executando o aplicativo aparecerá a imagem abaixo

o Clique em OK

o Obs: O caminho indicado NÃO deve

### ser alterado

| Sistema de Cobrança Eletrônica                                                                  | × |
|-------------------------------------------------------------------------------------------------|---|
| Digite o diretório para a instalação do sistema                                                 |   |
| Diretório                                                                                       |   |
| C:\Arquivos de programas\S707                                                                   |   |
| C c:\ Arquivos de programas  7/Zip Adobe Arquivos comuns Banco do Nordeste BrOffice.org 3 caixa | Ĩ |
| OK Cancel                                                                                       | ] |

• Selecione Estação e clique em OK

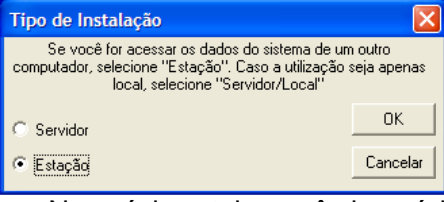

oNa próxima tela você deverá informar o caminho da rede onde o sistema foi instalado como servidor.

Ex: <u>\\NomedoComputador(servidor</u>) e clicar em OK o Concluir instalação:

|                                                                                                    | in instalaçat    |
|----------------------------------------------------------------------------------------------------|------------------|
| Diretório de Instalação                                                                                                  |                  |
| Indique qual o diretório onde está o                                                                                     | arquivo de dados |
| k<br>k                                                                                                    |                  |
| Diretório                                                                                                    |                  |
| \\Nome do Computador(Servidor)                                                                                           |                  |
| c:\     Arquivos de programas     7-Zip     Adobe     Arquivos comuns     Banco do Nordeste     Br0ffice.org 3     caixa |                  |
|                                                                                                    | •                |
| OK                                                                                                    | Cancel           |

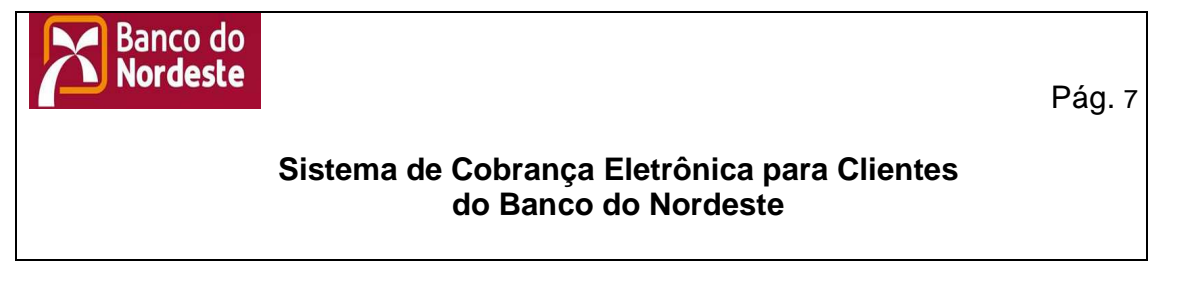

# 1. Introdução – Acessando o Sistema

O Sistema de Cobrança Eletrônica para Clientes (Cobrança BNB) é um sistema desenvolvido para o controle de clientes e de títulos emitidos, possibilitando a geração e recepção de arquivos, como também a impressão de boletos bancários (no primeiro acesso apenas clique em ok e selecione o Cedente desejado:

| 📕 Sistema de Cobrança V3.5.038 01/11/2011 - / |                            | . 🖻 🛛          |
|-----------------------------------------------|----------------------------|----------------|
| Cobrança Ferramentas Relatórios Janela Ajuda  |                            |                |
| Títelos                                       |                            |                |
|                                               |                            | 2 Codeste      |
|                                               |                            | Title          |
|                                               |                            |                |
|                                               |                            | Clienter<br>B  |
|                                               |                            | Remessa<br>Fra |
|                                               |                            | T_1<br>Retorac |
|                                               |                            | 49-<br>Sair    |
|                                               |                            | <u>A</u> inds  |
|                                               |                            |                |
|                                               |                            |                |
|                                               |                            |                |
|                                               | Empresa                    |                |
|                                               | Banco do Empresa - Cedente |                |
|                                               |                            |                |
|                                               |                            |                |
|                                               |                            |                |
|                                               |                            |                |
|                                               |                            |                |
|                                               |                            |                |
|                                               |                            |                |
|                                               |                            |                |
|                                               |                            |                |
|                                               |                            |                |
|                                               |                            |                |
|                                               |                            |                |
|                                               |                            |                |
|                                               |                            |                |

1.1. Utilização das janelas

O sistema é baseado em **telas padronizadas**, para facilitar sua utilização. As principais são:

• Tela de seleção: Permite ao usuário filtrar os registros que deseja alterar, visualizar ou excluir. Através dessa tela, é chamada a tela de cadastro para a inserção ou alteração de registros. Para alterar a visualização dos registros na grade, basta clicar sobre o título dos campos exibidos;

• Tela de cadastro: Insere ou altera dados, permitindo cancelar as operações realizadas.

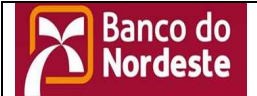

# Sistema de Cobrança Eletrônica para Clientes do Banco do Nordeste

• Tela de relatórios: Exibe informações coletadas pelo sistema, permitindo filtrar por opções na própria tela. Para alterar a ordenação dos registros (escolher por ordem de código, de nome, etc), basta clicar com o botão direito sobre o relatório e escolher a opção "Ordenar". Escolha em seguida o campo que será utilizado para ordenar o relatório e clique OK.

## 2. Sistema de Cobrança Eletrônica

Na tela inicial do sistema, clique no botão Financeiro. Caso o botão não seja clicado, a tela para a senha aparecerá em 5 segundos. Digite o nome do usuário e a senha, para ter acesso à tela inicial.

Usuário padrão é SUPER e a senha padrão é SUPER

| 📕 Senha |          |
|---------|----------|
| Usuário | ОК       |
| Senha   | Cancelar |

Após a digitação correta da senha, aparecerá a tela principal do sistema, que terá as seguintes opções no menu:

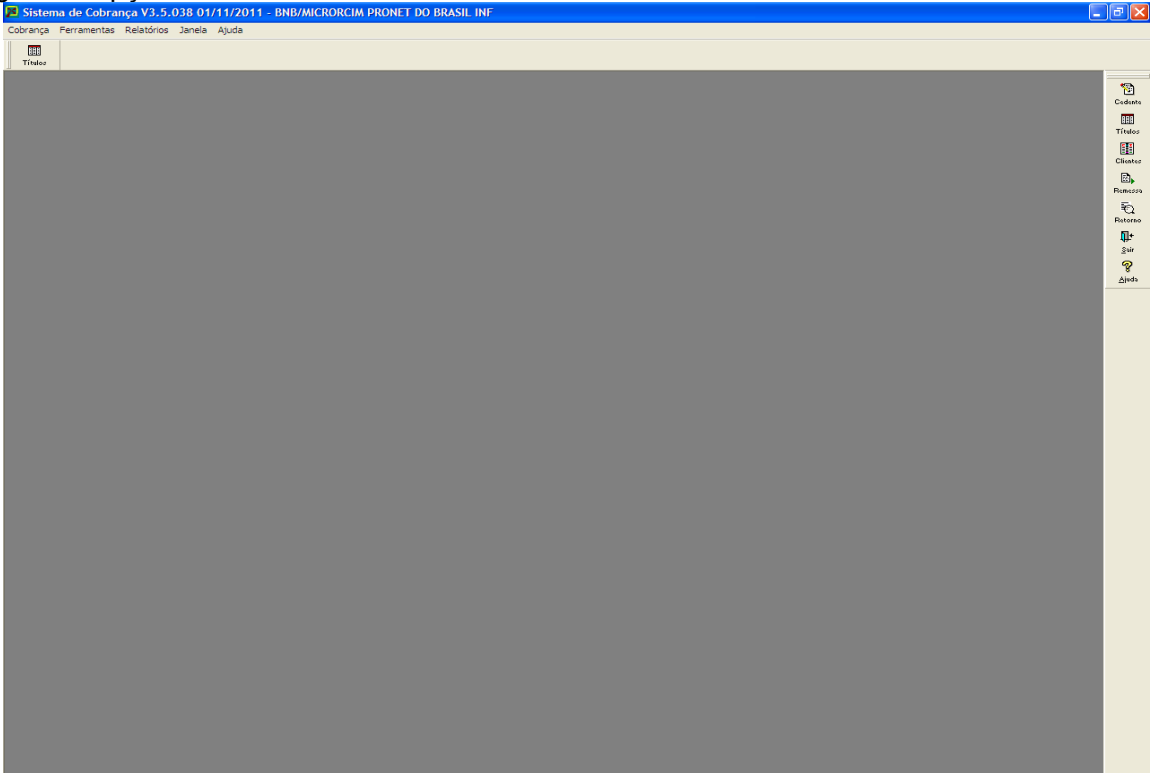

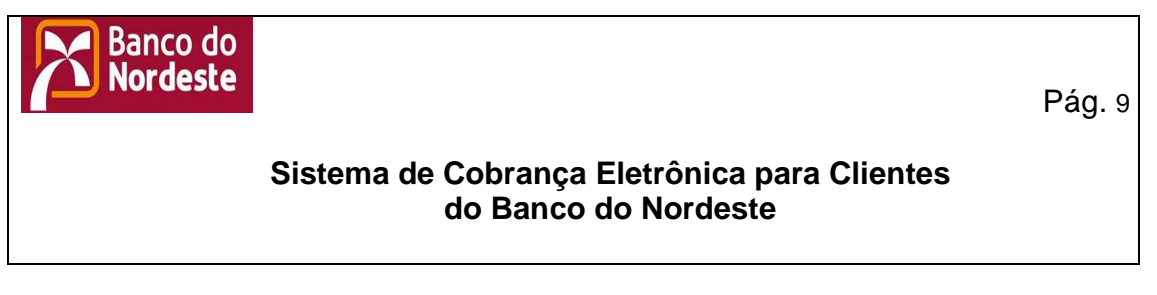

2.1. Cobrança

Menu que dá acesso às opções do módulo de cobrança.

No primeiro acesso o usuário deve cadastrar "Empresa" que por default è BNB e depois escolher o cedente:

| 🔀 Escolher Empresa                   |                                |
|--------------------------------------|--------------------------------|
| Escolha a Empresa<br>1 - BNB (Atual) | <u>N</u> ovo<br><u>A</u> pagar |
|                                      | Selecionar                     |
|                                      | Retornar                       |

## 2.1.1. Cedente

2.1.2. Clique no Botão NOVO para cadastrar o cedente e Inserir todos os dados da empresa SALVE e depois clique em Selecionar.

Opção para a edição dos dados principais da empresa, tais como nome, CNPJ e contas bancárias. Há, na parte inferior da tela, as opções para alterar os dados do cedente. No canto inferior direito, os botões para gravar as alterações realizadas (*Salvar*), cancelar as alterações realizadas (*Abandonar*) e voltar para o menu principal (*Fechar*):

| Escolher Cedente                                           |            |
|------------------------------------------------------------|------------|
| Escolha o Cedente<br>1 - MICRORCIM PRONET DO BRASIL INF (4 | Novo       |
|                                                            | Selecionar |
|                                                            | Retornar   |

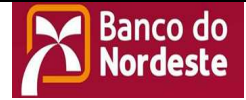

# Sistema de Cobrança Eletrônica para Clientes do Banco do Nordeste

| 🔀 Cadastro                | de Cedente - Inserção       |                                  |
|---------------------------|-----------------------------|----------------------------------|
| Cedente Divi              | isões Contas                |                                  |
| Tipo                      | <b>_</b>                    |                                  |
| CPF/CNPJ                  | / · CGF                     |                                  |
| Nome                      |                             |                                  |
| Endereço                  |                             |                                  |
| Complemento               |                             |                                  |
| CEP                       | . •                         |                                  |
| Cidade                    | UF                          | •                                |
| Telefone                  | Fax -                       |                                  |
| Email                     |                             |                                  |
| Responsável               | Cd. Us                      | suario                           |
| Carteira                  |                             | <b>•</b>                         |
| Padroes<br>Boleto Pré-Imr | Prazo Protesto              |                                  |
| % Juros a                 | ao dia 0.000 % Multa ao mês |                                  |
| Mensa                     | gem 1                       | -                                |
| Mensa                     | gem 2                       | -                                |
| Mensa                     | gem 3                       | -                                |
| Tp Boleto Imp             |                             |                                  |
|                           |                             |                                  |
|                           | <u>S</u> alvar Aband        | dona <u>r</u>   A <u>p</u> licar |

• CNPJ: Código do CNPJ. É obrigatório o cadastro do CNPJ da empresa;

• CGF: Código do CGF - Preenchimento Facultativo;

•Nome, Endereço, Complemento, CEP, Cidade, UF, Telefone, E-mail e Responsável: Dados referentes à empresa – Preenchimento obrigatório;

• Cd Usuário: Código do usuário. Valor fornecido pelo banco, para identificar o cliente – Preenchimento obrigatório;

• **Carteira:** Código do tipo da carteira utilizada pelo cedente. Valor também fornecido pelo banco – Preenchimento obrigatório;

• **Padrões:** Para ajudar o usuário em tarefas repetitivas, é permitido o cadastro de algumas informações que serão utilizadas como padrões no cadastro. Exemplo: ao cadastrar um título, campos como Boleto Pré-Impresso, Prazo Protesto, % Juros ao dia e Multa ao mês serão automaticamente preenchidos com os valores informados.

• Boleto Pré-Impresso (Sim ou Não): Informa ao sistema se o título inserido será impresso em boletos fornecidos pelo banco (pré-impressos) ou em folhas avulsas – Impressoras Laser ou Jato de tinta;

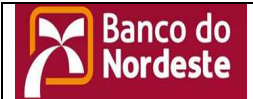

## Sistema de Cobrança Eletrônica para Clientes do Banco do Nordeste

• **Prazo Protesto:** Informa ao sistema que o título terá *n* dias para protesto;

•% juros ao dia: Percentual de juros ao dia, que será cobrado sobre o valor do título;

•% Multa ao mês: Percentual de multa ao mês, que será cobrado sobre o valor do título;

• Mensagem 1, Mensagem 2: Mensagens que aparecerão como padrão na inserção do título e somente nos boletos impressos pelo Cliente; Obs.: Estas mensagens não sairão nos boletos impressos no BANCO " Carteiras 1-Cobrança simples boleto Impresso BANCO e 2- Cobrança Vinculada boleto Impresso BANCO"

•**Tp Boleto Impresso:** O COBRANCA BNB fornece ao usuário dois padrões de impressão dos boletos impressos: um no formato de carnê e outro no formato de ficha de compensação.

2.1.2.1. Divisões

O cedente poderá fazer também o controle de seus títulos por filiais, que será solicitada sua identificação na inserção do título.

| 📕 Cadastro de Cedente - Inserção |                                 |         |
|----------------------------------|---------------------------------|---------|
| Cedente Divisões Contas          |                                 |         |
| Filial Endereço                  | Complemen                       | to      |
|                                  |                                 |         |
|                                  |                                 |         |
|                                  |                                 |         |
|                                  |                                 |         |
|                                  |                                 |         |
| <                                |                                 | >       |
| Inserir Alterar Excluir          |                                 |         |
|                                  |                                 |         |
|                                  |                                 |         |
|                                  |                                 |         |
|                                  |                                 |         |
|                                  |                                 |         |
|                                  |                                 |         |
|                                  |                                 |         |
|                                  |                                 |         |
|                                  |                                 |         |
|                                  | <u>Salvar</u> Abandona <u>r</u> | Aplicar |

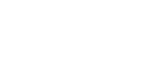

Banco do Nordeste

Pág. 12

## Sistema de Cobrança Eletrônica para Clientes do Banco do Nordeste

Ao alterar o cadastro do cedente, o usuário poderá inserir, alterar ou excluir alguma divisão, vinculada ao cedente. Na tela abaixo, é feita a edição dos dados da filial/divisão.

| 🔀 Cadastro d  | e divisões - Inserção 🛛 🔀    |
|---------------|------------------------------|
| Divisões      |                              |
| CGC [         |                              |
| Nome 🛛        |                              |
| Endereço 🛛    |                              |
| Complemento [ |                              |
| CEP 🛛         |                              |
| Cidade 🛛      | UF                           |
| Telefone 🛛    | Fax -                        |
| Email 🗍       |                              |
| Responsável 🛛 |                              |
|               | <u>D</u> K Abandona <u>r</u> |

• **CNPJ:** Código do CNPJ da filial/divisão. Caso a filial/divisão não possua o CNPJ diferente da matriz, não é obrigatório;

• Nome, Endereço, Complemento, CEP, Cidade, UF, Telefone, Fax, E-mail e Responsável: Dados referentes à filial.

# 2.1.2.2. Contas

O Cobrança BNB cadastra as contas que serão utilizadas pelo cedente, para o recebimento de valores junto ao banco e para a emissão de títulos. Na tela abaixo, o usuário poderá inserir, alterar e excluir contas. Será sempre necessário ter uma conta como padrão, que será a conta usada para a movimentação da cobrança. Para escolher qual será a conta-padrão, clique no botão **Padrão**.

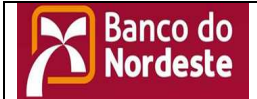

# Sistema de Cobrança Eletrônica para Clientes do Banco do Nordeste

Para inserir ou excluir contas já cadastradas, as opções Inserir e Excluir exibirá a tela abaixo:

| 🔀 Cadastro de Contas - Inserção 🛛 🛛 🔀 |  |
|---------------------------------------|--|
| Contas                                |  |
| Banco do Nordeste                     |  |
| Agência                               |  |
| Conta                                 |  |
|                                       |  |
| <u>D</u> K Abandona <u>r</u>          |  |

•Banco: Banco da conta a ser cadastrada. O Banco deverá ter sido previamente cadastrado em Cobrança/Bancos;

• Agência: Código da agência a ser cadastrada. A agência deverá ter sido previamente cadastrada em Cobrança/Bancos/Agências;

• Conta: O código da conta, com seu dígito verificador.

# 2.1.3. Títulos

#### 2.1.3.1. Seleção de Títulos

Para cadastrar um título, será necessário o cadastro das informações do cedente e o cadastro das informações do cliente. Ao selecionar *Títulos*, o usuário poderá fazer uma pesquisa dos títulos na janela abaixo, sendo que nenhum dos campos é obrigatório para realizar a pesquisa. Após clicar o botão *Buscar*, aparecerá todos os títulos que obedeçam ao critério escolhido. Para alterar as informações de um determinado título, basta um duplo clique no título ou selecioná-lo na lista e clicar no botão *Alterar*.

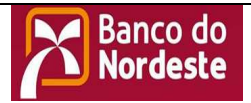

# Sistema de Cobrança Eletrônica para Clientes do Banco do Nordeste

| 🏴 Selecionar Títul | lo              |                       |                |
|--------------------|-----------------|-----------------------|----------------|
| Seu Número         |                 | Nosso Número          | Seleção        |
| Tipo de Cliente    | <b>_</b>        | Código                |                |
| Tipo de Carteira   |                 | <b>•</b>              |                |
| Emissão            | 00/00/0000      | Vencimento 00/00/0000 | Buscar         |
| Qde, Parcelas      |                 |                       |                |
|                    |                 |                       |                |
| VIr. Parcela       | 00,             |                       |                |
| Periodicidade      | -               |                       |                |
| Título Seu Número  | Cliente         | Carteira              | Nosso Númer    |
|                    |                 |                       |                |
|                    |                 |                       |                |
|                    |                 |                       |                |
|                    |                 |                       |                |
|                    |                 |                       |                |
| <                  |                 |                       | >              |
| Inserir Alterar    | <u>E</u> xcluir |                       | <u>F</u> echar |

Nosso Número: Número de identificação do título junto ao banco;

• **Tipo de Cliente:** O cliente cadastrado poderá ter três tipos: *Pessoa Física, Pessoa Jurídica* e *Outros* (para o caso de clientes que não se tenha a informação de CPF ou CNPJ;

• Código: O código do cliente, que poderá ser CPF, CNPJ ou um código interno do sistema, caso o cliente seja do tipo *Outros*. Ao utilizar a tecla de atalho <F4> ou clicar no botão ao lado do campo, surgirá a tela para pesquisa. Depois de digitar o nome ou parte do nome do cliente e clicar no botão *Buscar*, aparecerá abaixo o código e o nome dos clientes que obedecem ao critério solicitado. Escolhe-se o cliente desejado e clica-se no botão *Ok*. O sistema automaticamente colocará o código do cliente (CPF,CNPJ ou código interno do sistema) no campo *Código*, na tela *Selecionar Título*;

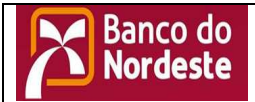

# Sistema de Cobrança Eletrônica para Clientes do Banco do Nordeste

| 🔀 Selecio  | onar Client                    | e                       |                |                |
|------------|--------------------------------|-------------------------|----------------|----------------|
| Data de Ca | Tipo<br>Nome<br>Idastro - De O | 0/00/0000 <u>Até</u> 00 | ▼<br>//00/0000 | <u>B</u> uscar |
| Tipo Có    | digo                           | Cliente                 | Ende           | reço           |
|            |                                |                         |                |                |
|            |                                |                         |                |                |
|            |                                |                         |                |                |
|            |                                |                         |                |                |
|            |                                |                         |                |                |
|            |                                |                         |                |                |
| <          |                                |                         |                | >              |
| Inserir    | Alterar                        | <u>E</u> xcluir         |                | <u>F</u> echar |

• **Tipo de Carteira:** Identifica o código do tipo da carteira utilizada pelo cedente;

• Data de Emissão – De ... até ... – Período no qual os títulos foram emitidos.

A partir da tela *Selecionar Títulos*, o usuário poderá inserir novos títulos ou alterar títulos já existentes, na tela *Cadastro de Títulos*.

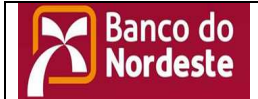

# Sistema de Cobrança Eletrônica para Clientes do Banco do Nordeste

## 2.1.3.2. Cadastro de Títulos

Na tela Selecionar Títulos clique no botão INSERIR e será aberta a tela "incluir Titulo" seção incluir títulos, os campos: <u>Seu Numero, Tipo de</u> <u>Cliente, Código, Tipo de Carteira, Emissão, Vencimento, VIr. Parcela,</u> <u>Qde. Parcelas e Periodicidade</u> são de preenchimentos obrigatórios. Após o preenchimento clicar em Inserir será aberta a tela Figura 2 que cairá na ABA "*Dados Gerais*", você poderá clicar na ABA "*Títulos*" para visualizar os dados do mesmo.

| 🎽 Selecionar Títul | lo        |                       |                |
|--------------------|-----------|-----------------------|----------------|
| Seu Número         |           | Nosso Número          | Seleção        |
| Tipo de Cliente    | -         | Código                |                |
| Tipo de Carteira   |           | -                     |                |
| Emissão            | 0/00/0000 | Vencimento 00/00/0000 | Buscar         |
| Qde. Parcelas      |           |                       |                |
|                    |           |                       |                |
| VIr. Parcela       | 00,       |                       |                |
| Periodicidade      | -         |                       |                |
| Título Seu Número  | Cliente   | Carteira              | Nosso Númer    |
|                    |           |                       |                |
| <                  |           |                       | >              |
| Inserir Alterar    | Excluir   |                       | <u>F</u> echar |

Figura 1

No canto inferior da tela, há os botões *Salvar*, *Aplicar* e *Abandonar*. Ao lado, o botão *Imprimir*, que enviará o título atual para a impressão de boleto.

Obs: O campo "Seu Numero" é limitado a quatro posições ficando o restante para o sequencial dos títulos em parcelas.

Ex: Seu Numero: **NF01 01/10** onde o numero **NF01** é o numero da Nota Fiscal e **01/10** é a referencia para a parcela.

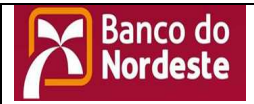

# Sistema de Cobrança Eletrônica para Clientes do Banco do Nordeste

| 📕 Incluir Título |                                                   |                |
|------------------|---------------------------------------------------|----------------|
| Seu Número       |                                                   | Inclusão       |
| Tipo de Cliente  | Código                                            |                |
| Tipo de Carteira |                                                   |                |
| Emissão          | 19/02/2013 Vencimento 00/00/0000                  |                |
| Qde, Parcelas    | 1                                                 |                |
| Informe          | o valor de cada parcela ou o valor da Nota Fiscal |                |
| VIr. Parcela     | ,00 Vir. da Nota Fiscal ,00                       |                |
| Periodicidade    | Mensal 💌                                          |                |
|                  |                                                   |                |
|                  |                                                   | 1              |
| Inserir          |                                                   | <u>F</u> echar |
|                  |                                                   |                |
|                  | <u>Figura 2</u>                                   |                |

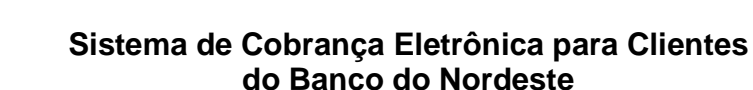

Banco do Nordeste

A ABA "Títulos" com dados do titulo atual. Você também poderá clicar na barra de rolagem para visualizar em tela cada parcela dos títulos gerados.

Obs.: O Campo <u>"MENSAGEM" sairá no arquivo de remessa e será enviado ao</u> Banco, este também é usado para informar o SACADOR/AVALISTA que sairá no boleto ( usado para as carteiras 4 e 5 "Boleto Impresso Cliente"):

| 📕 Incluir Título |                                                   |                |
|------------------|---------------------------------------------------|----------------|
| Şeu Número       |                                                   | Inclusão       |
| Tipo\de Cliente  | ✓ Código                                          |                |
| Tipo de Carteira | <b>▼</b>                                          |                |
| <b>A</b> missão  | 19/02/2013 Vencimento 00/00/0000                  |                |
| Qde. Parcelas    | 1                                                 |                |
| Informe          | o valor de cada parcela ou o valor da Nota Fiscal |                |
| Vir. Parcela     | ,00 VIr. da Nota Fiscal ,00                       |                |
| Periodicidade    | Mensal 💌                                          |                |
|                  |                                                   |                |
|                  |                                                   |                |
| Inserir          |                                                   | <u>F</u> echar |
| 1                |                                                   |                |
| <                | Figura 3                                          | >              |

• **Tipo** – Tipo do cliente (*Pessoa Física, Pessoa Jurídica* ou *Outros*);

• No. Cliente – Código do Cliente (*CPF, CNPJ* ou o código interno do sistema). Permite a pesquisa do cliente pela tecla de atalho <F4>. Ao digitar o código, será colocado automaticamente alguns dados padrões do cliente, tais como *Banco* e *Agência Cobradora* e *Tipo de Carteira*. Caso não tenha sido indicada a agência cobradora no cadastro de clientes, o sistema colocará a agência mais próxima, de acordo com o CEP do cliente.

- Carteira Tipo de Carteira do título;
- Banco Indica para qual banco será emitido o título;
- Ag. Cobradora A agência cobradora do título;
- Seu Número Número de identificação do título;

 Obs: O campo Seu Numero poderá ser alterado, conforme desejo do cliente.

 No. Controle – O número de controle do título do cliente. Exemplo: em empresas de consórcio, informar o número de inscrição ou prestação do consorciado;

• **No. Contrato** – Número do contrato para cobrança Vinculada (não utilizar);

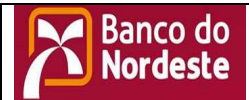

# Sistema de Cobrança Eletrônica para Clientes do Banco do Nordeste

• No. Proposta – Número da proposta. Obrigatório apenas para o tipo de carteira Cobrança Descontada (não utilizar);

- Emissão Data da emissão do título;
- Vencimento Data de vencimento do título;
- Valor Valor do título;
- Espécie Espécie do título;

• **Juros dd** – Valor dos juros por dia. Caso no cadastro do cedente tenha sido informado o percentual de juros ao dia, o sistema indicará automaticamente os juros, calculado sobre o valor;

• % multa ao mês – Percentual de multa ao mês. Caso no cadastro do cedente tenha sido informado o percentual de multa ao mês, o sistema indicará o valor automaticamente;

• Aceite – Determina o aceite ou não do título;

• **Prazo Protesto** – O número de dias em atraso para o envio do título para protesto. Para o título não ser protestado, preencher com "99". Caso no cadastro do cedente tenha sido informado o número de dias, o sistema colocará o valor automaticamente;

• Valor Abatimento – Valor de Abatimento do título;

• Valor IOC – Imposto a ser recolhido pelo banco, caso se trate de operações de seguro;

• Dt 1º Desconto e Valor – Data que indica até quando o título poderá ser pago com o desconto indicado;

• Avalista/Sacador – Avalista ou sacador do título – Será preenchido automaticamente com o nome do cedente.

• 1<sup>a</sup> instrução, 2<sup>a</sup> instrução – As instruções do título;

• Boleto Pré-Impresso – Indica se o boleto será préimpresso ou se será impresso em folha avulsa;

• Mensagem 1, Mensagem 2, Mensagem 3 – Mensagem que serão impressas apenas no título original no cliente;

2.1.3.3. Listagem de Ocorrência

Todos os títulos são tratados por ocorrências, que definem a situação atual na qual se encontra o título. Ao inserir, é criada automaticamente a ocorrência "Entrada Normal", que deixará o título apto a ser enviado no arquivo de remessa. Para visualizar o histórico das ocorrências:

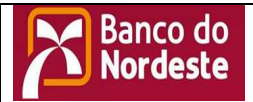

# Sistema de Cobrança Eletrônica para Clientes do Banco do Nordeste

| 🥭 Cadastro de Títulos - Inserç   | ão             |                  |                |                  |                   |  |
|----------------------------------|----------------|------------------|----------------|------------------|-------------------|--|
| Dados Gerais Títulos Ocorrências |                |                  |                |                  |                   |  |
| Descrição                        | Campo alterado | Data/Hora        | Valor Pago     |                  |                   |  |
|                                  |                |                  |                |                  |                   |  |
|                                  |                |                  |                |                  |                   |  |
|                                  | $\searrow$     |                  |                |                  |                   |  |
|                                  |                |                  |                |                  |                   |  |
|                                  |                |                  |                |                  |                   |  |
|                                  |                |                  |                |                  |                   |  |
|                                  |                |                  |                |                  |                   |  |
| Inserir Cancelar                 |                |                  |                |                  |                   |  |
|                                  |                |                  |                |                  |                   |  |
|                                  |                |                  |                |                  |                   |  |
|                                  |                |                  |                |                  |                   |  |
|                                  |                |                  |                |                  |                   |  |
|                                  |                | <u>I</u> mprimir | <u>S</u> alvar | A <u>p</u> licar | Abandona <u>r</u> |  |

### 2.1.3.4. Cadastro de Ocorrência

Para inserir novas ocorrências, tais como alterações nos dados do cliente, alterações de dados do título (concessão de desconto, de abatimento, alteração de vencimento, etc.), clica-se no botão inserir, que exibirá a janela abaixo:

| 🚮 Cadastro  | o de Ocorrências      | ×           |
|-------------|-----------------------|-------------|
| Ocorrências |                       |             |
| Ocorrência  | <b>_</b>              |             |
| Data        | 00/00/0000 00:00:00 🛄 |             |
| Campo       | <u>×</u>              |             |
|             | <u> </u>              | na <u>r</u> |

- Ocorrência Tipo de ocorrência;
- Data Data da ocorrência;

• **Campo** – Caso a ocorrência seja do tipo *Alteração de Outros Dados*, deverá ser especificado qual o campo que foi alterado.

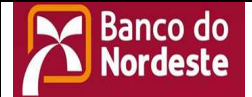

## Sistema de Cobrança Eletrônica para Clientes do Banco do Nordeste

#### 2.1.4. Impressão de Títulos

Para a impressão dos títulos, é necessário saber qual o tipo de boleto que se deseja imprimir. Caso seja boleto pré-impresso, será necessária a digitação correta do Nosso Número do 1°. boleto a ser impresso, para que o sistema faça a identificação dos títulos que serão impressos com os respectivos Nosso Número dos boletos.

Como opção de filtro para pesquisa, é permitida a seleção dos títulos emitidos num determinado período. Após clicar o botão *Buscar*, o usuário poderá imprimir os títulos.

Depois de selecionado um grupo de títulos, o botão Desmarcar desfaz a seleção escolhida.

Utilize os botões MARCAR/DESMARCAR, MARCAR TODOS ou DESMARCAR TODOS para selecionar os títulos a serem impressos.

| 🔀 Relatório de Títulos                                                                                          |        |
|----------------------------------------------------------------------------------------------------|--------|
| Seleção Ocorrências                                                                                             | Buscar |
| Intervalo de Nosso Nº Data de Ocorrência<br>Deaté De 00/00/0000até 00/00/0000                                   |        |
| Data de Vencimento         Data de Emissão           De 00/00/0000         até 00/00/0000         De 00/00/0000 |        |
| Lista                                                                                                    |        |
|                                                                                                    |        |
| Cliente Seu Número Nosso Nº Nr Controle Código Carteir                                                          | a      |
|                                                                                                    | 2      |
| Ampliar                                                                                                    |        |
| Imprimir                                                                                                    | char   |

 Boleto Pré-Impresso – Identifica se a impressão será feita em boletos pré-impressos, fornecidos pelo banco, ou se será feita em folhas avulsas. Caso seja impressão em boletos pré-impressos, o campo Nosso Número Inicial será habilitado;

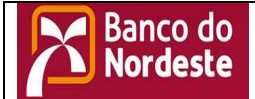

# Sistema de Cobrança Eletrônica para Clientes do Banco do Nordeste

• **Data de Emissão** – Data inicial e final para filtrar os títulos a serem impressos;

• Nosso Número Inicial – Indica ao sistema qual é o Nosso Número do 1º. boleto que será impresso.

| 🔀 Impressã                     | o                                                     |                                             |
|--------------------------------|-------------------------------------------------------|---------------------------------------------|
| Impressão<br>Lista             |                                                       |                                             |
| Impressora<br>C <u>ó</u> pias: | \\d001prp01\X059                                      | 95×4260CE006                                |
| Intervalo —                    |                                                       | Imprimir<br>Salvar Como<br><u>C</u> ancelar |
| Ex.:                           | 1,2,5-10                                              | Impressora                                  |
| Escala<br>Imprimir             | 100 🚔 %<br>Todas as páginas do<br>Imprimir para arqui | intervak 💌                                  |

Para a impressão de boletos pré-impressos, utilizando impressoras matriciais, é necessária a correta instalação da impressora e seus drivers. O tamanho padrão do boleto será o tamanho da página. Para configurar, ao clicar no botão Imprimir, aparecerá a janela para a impressão.

| Printer Setup                                         |   | ×       |
|-------------------------------------------------------|---|---------|
| <u>P</u> rinter:                                      |   | ОК      |
| HP DeskJet 850C<br>HP DeskJet 850C (Cópia 2) on LPT1: | 1 | Cancel  |
| Epson FX-2180                                         |   |         |
|                                                       |   |         |
|                                                       | 7 | Setup   |
|                                                       |   | <u></u> |

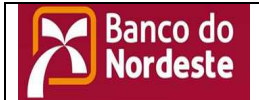

# Sistema de Cobrança Eletrônica para Clientes do Banco do Nordeste

No canto inferior direito, o botão Impressora permitirá ao usuário selecionar a impressora desejada. Escolha a impressora matricial e clique no botão Setup.

| Propriedades de Epson FX-2180                              | × |
|------------------------------------------------------------|---|
| Papel Elementos gráficos Opções                            |   |
| <u>T</u> amanho Tamanho definido pelo usuário<br>do papel: |   |
| Envelope Envelope Card 148 Personaliza                     |   |
| Orientação                                                 |   |
| A © Betrato A C Paisagem                                   |   |
| Origem do papel: Manual Feed                               |   |
| Sobre Restaurar padrões                                    |   |
|                                                            |   |
| OK Cancelar Aplicar                                        |   |

Aparecerá então a janela de Propriedades da Impressora. Há várias opções de papel, onde o usuário deverá escolher a opção Personaliza. Ao escolher, aparecerá a janela, onde você deverá colocar a largura e o comprimento do boleto.

| Tamanho defi                     | nido pelo usuário                      | ? ×                                                              |
|----------------------------------|----------------------------------------|------------------------------------------------------------------|
| Largura:<br><u>C</u> omprimento: | 827 ★ [400 1650 ]<br>400 ★ [360 2200 ] | Unidade<br>© 0,01 p <u>o</u> legadas<br>© 0,1 <u>m</u> ilímetros |
|                                  | OK Cancelar                            | Restaurar pa <u>d</u> rões                                       |
| <b>T</b>                         | h a u a duñ a                          |                                                                  |

Tamanho padrão Na unidade 0,01 polegadas Largura: 827 Comprimento: 400

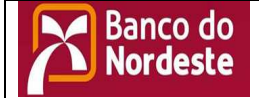

## Sistema de Cobrança Eletrônica para Clientes do Banco do Nordeste

Na unidade 0,1 milímetros Largura: 2101 Comprimento: 1016

#### 2.1.5. Clientes

2.1.5.1. Seleção de Clientes

Para selecionar os clientes, há opção para a filtragem dos dados, de acordo com a tela abaixo:

| 🔀 Selecionar Clier                    | nte                   |                |
|---------------------------------------|-----------------------|----------------|
| Tipo<br>Nome<br>Data de Cadastro - De | 00/00/0000 Até 00/00/ | 0000           |
| Tipo Código                           | Cliente               | Endereço       |
|                                       |                       |                |
|                                       |                       |                |
|                                       |                       |                |
|                                       |                       |                |
|                                       |                       |                |
|                                       |                       |                |
|                                       |                       |                |
| <                                     |                       | >              |
| Inserir Alterar                       | <u>E</u> xcluir       | <u>F</u> echar |

• **Tipo** – Tipo do cliente (Pessoa Física, Pessoa Jurídica e Outros);

• **Nome** – Nome do cliente. A pesquisa pode ser feita por parte do nome;

• Data de Cadastro – Período no qual o usuário foi cadastrado;

2.1.5.2. Cadastro de clientes

Para inserir um novo cliente, o sistema solicita o código do CPF ou o código do CNPJ, de acordo com o tipo do cliente.

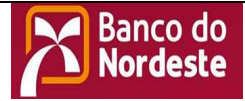

# Sistema de Cobrança Eletrônica para Clientes do Banco do Nordeste

| 📕 Cadastro de                      | Clientes - Inserção  |          |         |           |
|------------------------------------|----------------------|----------|---------|-----------|
| Tipo <mark>Física</mark><br>Número |                      |          |         |           |
| Cliente                            |                      |          |         |           |
| Nome                               |                      |          |         |           |
| Endereço                           |                      |          |         |           |
| Complemento                        |                      |          |         |           |
| CEP                                | . •                  |          |         |           |
| Cidade                             |                      | UF       |         | •         |
| Telefone                           |                      | Fax      | ·       |           |
| E-mail                             |                      |          |         |           |
| Tipo de Carteira                   |                      |          |         | -         |
| Dt Cadastro                        | 19/02/2013           |          |         |           |
| Banco                              | 004-Banco do Norde 💌 | Agência  |         | •         |
|                                    |                      | Column 1 | Anliant | Abandanar |

• **Tipo** – Tipo do cliente, que pode ser *Pessoa Física*, *Pessoa Jurídica* e *Outros*;

• **Número** – Código do cliente. Caso o tipo seja *Outros*, o código será gerado automaticamente;

• Nome, Endereço, Complemento, CEP, Cidade, UF, Telefone, Fax, Email – Dados do cliente;

• **Tipo de Carteira** – Tipo de carteira padrão do cliente. Necessário para indicar uma carteira, quando o usuário estiver inserindo um título;

• **Dt Cadastro** – Data na qual o cliente foi cadastrado. O sistema sugere a data atual;

• **Banco** – Banco padrão do cliente. Necessário para indicar um banco para cobrança, quando o usuário estiver inserindo um título;

• **Agência** – Agência de cobrança padrão do cliente. Necessário para indicar uma agência de cobrança, quando o usuário estiver inserindo um título;

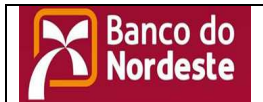

Sistema de Cobrança Eletrônica para Clientes do Banco do Nordeste Pág. 26

2.1.6. - Usuários

| 2.1.            | 6.1.   | Se     | leção de        | usuários |                |
|-----------------|--------|--------|-----------------|----------|----------------|
| 🛛 Sele          | cionar | Usuár  | io              |          |                |
| Nome            | •      |        |                 |          | <u>B</u> uscar |
| Código          | Nome   |        |                 | Lotaç    | ção            |
|                 |        |        |                 |          |                |
|                 |        |        |                 |          |                |
|                 |        |        |                 |          |                |
|                 |        |        |                 |          |                |
|                 |        |        |                 |          |                |
|                 |        |        |                 |          |                |
|                 |        |        |                 |          |                |
|                 |        |        |                 |          |                |
| <u>I</u> nserir | A      | lterar | <u>E</u> xcluir |          | <u>F</u> echar |

• Usuário – Nome do usuário ou parte de seu nome para pesquisa;

2.1.6.2. Cadastro de usuários

Para inserir os usuários que terão acesso ao sistema ou alterar seus dados, utiliza-se a tela abaixo:

| 📕 Cadastro de Usuários - Inserção |           |
|-----------------------------------|-----------|
| Código                            |           |
| Usuários                          |           |
| Nome                              |           |
| Lotação                           |           |
| Senha Confirmação da Senha        |           |
| <u>S</u> alvar A <u>p</u> licar   | Abandonar |

- Nome Nome do usuário;
- Lotação Local onde o usuário está lotado;

• Senha e Confirmação da senha – Senha de acesso do usuário ao sistema;

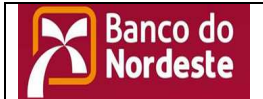

# Sistema de Cobrança Eletrônica para Clientes do Banco do Nordeste

## 3. Menu Ferramentas

**3.1.** Tratamento de arquivos do banco

O COBRANCA BNB – Sistema de Cobrança Eletrônica possibilita ao usuário o tratamento dos títulos a serem cobrados e dos retornos dos mesmos através de arquivos de padrão CNAB. Há dois tratamentos específicos no sistema, acessados através do menu *Ferramentas*:

3.1.1. Utilitários

3.1.1.1. Backup

Esta opção permite ao usuário efetuar cópia de segurança dos dados. Recomenda-se a utilização do backup periodicamente, para assegurar um correto armazenamento dos dados e evitar a perda dos mesmos.

| 🔁 Backup             |        |
|----------------------|--------|
| Arquivo a ser gerado |        |
| Iniciar Backup       | Fechar |
|                      |        |

## 3.1.1.2. Restaurar Backup

Esta opção permite ao usuário restaurar uma cópia de segurança dos dados caso seja necessário. Utilizar cuidadosamente, somente em casos de recuperação de dados.

| 📕 Restaurar backup  |               |        |
|---------------------|---------------|--------|
| Arquivo a Restaurar |               |        |
|                     | <br>Restaurar | Fechar |
|                     | <br>          |        |

Pág. 27

# Sistema de Cobrança Eletrônica para Clientes do Banco do Nordeste

3.1.1.3. Carrega Dados

Banco do Nordeste

As opções auxiliam o usuário a carregar registros anteriormente cadastrados.

3.1.1.3.1. Migração

Esta opção permite a migração de registros automaticamente para o sistema, cadastrando duas ocorrências iniciais para cada registro migrado. O arquivo deverá ser solicitado ao Banco do Nordeste.

| 📕 Carreg | a Dados - Mi |                |
|----------|--------------|----------------|
| Arquivo  |              |                |
|          | Processar    | <u>F</u> echar |

#### 3.1.1.3.2. Arquivo Remessa

Para utilizar títulos gerados em outro sistema, basta gerar um arquivo de remessa no padrão CNAB e utilizar a opção *Arquivo de Remessa*, para colocar e atualizar os títulos já existentes no COBRANCA BNB.

| 📕 Carrega | a Dados - CNA | в 🗖 🗖 🔀        |
|-----------|---------------|----------------|
| Arquivo   |               |                |
|           | Processar     | <u>F</u> echar |

## 3.1.1.4. Expurgo

| Expurgo                            |                | ×        |
|------------------------------------|----------------|----------|
| Período para Expu<br>De 00/00/0000 | ngo<br>a 00/00 | 0/0000   |
|                                    | Processar      | Cancelar |

Esta opção tem por objetivo retirar da base de dados de títulos aqueles que já foram liquidados há mais de 3 meses. Além disso, será feita otimização nas tabelas de registro de log. Nenhum dos dois campos de data poderá ser maior do que a data atual, diminuída dos últimos três meses.

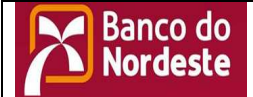

## Sistema de Cobrança Eletrônica para Clientes do Banco do Nordeste

### 3.1.1.5. Geração de arquivo para remessa

Para gerar um arquivo com o padrão CNAB, que será enviado ao banco, o sistema precisará que a conta-padrão esteja devidamente cadastrada e selecionada como padrão.

É dado como opção de filtragem o banco e o período de emissão dos títulos. Depois de ter concluída a busca, os títulos que obedecerem ao critério escolhido, estarão aptos a ser gerados.

O sistema permite ao usuário, dentro do critério adotado, a escolha dos títulos que serão gerados. Para isso, basta marcar os registros desejados, utilizando os botões *Marcar Todos/Desmarcar Todos*, ou então clicando a caixa à esquerda dos títulos.

| 🔀 Geração de Arquivo para Remessa                                                                             |                                      |
|----------------------------------------------------------------------------------------------------|--------------------------------------|
| Nosso Número Seu Número Tipo de Cliente Código Tipo de Carteira Ocorrência TODAS TODAS OCORÔNICO A 00/00/0000 | Seleção<br>Buscar                    |
| Título  Seu Número  Nome Uliente  Valor Litu                                                                  | lo Data Emissao Ocorrência           |
| Marcar Todos                                                                                                  | <u>G</u> erar Remessa <u>F</u> echar |

• **Banco** – Banco cobrador dos títulos escolhidos;

• Data de Emissão – Data de emissão dos títulos que serão impressos;

• **Carteira** - Tipo de carteira em que o titulo foi cadastrado;

• **Ocorrências –** Gera por ocorrência.

Obs.: Orientamos geração da remessa com todas as ocorrências.

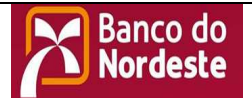

# Sistema de Cobrança Eletrônica para Clientes do Banco do Nordeste

Ao clicar *Gerar Remessa*, o sistema irá gerar um arquivo com o nome de *remessa.txt*, e o colocará no diretório de instalação do sistema. Mas, antes, copiará o arquivo gerado anteriormente para *rem<aaaammddhhmm>.txt*, onde *aaaa* é o ano, *mm* o mês, *dd* o dia, *hh* a hora e *mm* os minutos da geração do arquivo.

O sistema também emitirá um relatório, com a visualização dos títulos que foram gerados no arquivo.

#### 3.1.1.6. Leitura dos arquivos de retorno

Para atualizar as ocorrências dos títulos (baixa de títulos, pagamentos efetuados, verificar se os dados enviados anteriormente estão consistentes, etc), o sistema disponibiliza a opção *Leitura do Arquivo de Retorno*.

Para ler o arquivo, o sistema precisará que a conta-padrão do cedente esteja cadastrada. O arquivo que será lido terá o nome de A02501dd. SAI ou .TXT e deverá estar localizado no diretório de instalação do sistema, onde o dd é igual ao dia do processamento do retorno.

| 📕 Leitura do arquivo de retorno |                    |
|---------------------------------|--------------------|
| Banco Banco do Nordeste         | •                  |
| Arquivo                         |                    |
|                                 | Processar Cancelar |
|                                 |                    |

Após processar o arquivo, o sistema copiará o arquivo lido anteriormente para *ret<aaaammddhhmm>.txt*, onde *aaaa* é o ano, *mm* o mês, *dd* o dia, *hh* a hora e *mm* os minutos da geração do arquivo lido.

O sistema também emitirá um relatório, com a visualização dos títulos que foram recebidos pelo arquivo, contendo as informações dos títulos.

3.1.1.7. Nordeste Eletrônico

Nesta opção o sistema abrirá uma pagina da Internet para o Nordeste Eletrônico (<u>https://nel.bnb.gov.br/</u>) onde terá acesso a Extratos de Conta Corrente e Relatórios de cobrança.

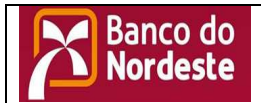

# Sistema de Cobrança Eletrônica para Clientes do Banco do Nordeste

## 3.1.1.8. Escolher Empresa

Está opção não deve ser alterada, haja vista que só existe o BNB como empresa e é default do sistema.

| 🔀 Escolher Empresa                   |                                |
|--------------------------------------|--------------------------------|
| Escolha a Empresa<br>1 - BNB (Atual) | <u>N</u> ovo<br><u>A</u> pagar |
|                                      | Selecionar                     |
| 1                                    | Retornar                       |

3.1.1.9. Escolher Cedente

Você poderá alternar entre os cedentes cadastrados. Clique no cedente desejado e clique em Selecionar confirmem clicando em SIM ou cancele clicando em NÃO.

| 🔀 Escolher Cedente                                         |                        |
|------------------------------------------------------------|------------------------|
| Escolha o Cedente<br>1 - MICRORCIM PRONET DO BRASIL INF (# | Novo                   |
|                                                            | Selecionar<br>Retornar |

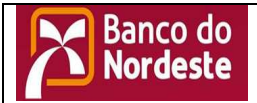

# Sistema de Cobrança Eletrônica para Clientes do Banco do Nordeste

| Sistema | de Cobrança                             |                            |
|---------|-----------------------------------------|----------------------------|
| 2       | Deseja realmente mudar a empresa/cedent | e e utilizar outros dados? |
|         | Sim Não                                 |                            |

## 4. Relatórios

4.1. Cedentes
4.1.1. Listagem – Permite emitir relatório do cadastro de todos os cedentes
4.1.2. Títulos – Permite emitir relatório de todos os títulos por

cedente

**4.1.2.1.** Pode ser emitido por seleção ou por ocorrências:

4.1.2.1.1. Informe as datas de entrada dos títulos

| 📕 Relatório de Títulos por Filiais                          |                |
|-------------------------------------------------------------|----------------|
| Seleção Ocorrência                                          | <u>B</u> uscar |
| Cedente: MICRORCIM PRONET DO BRASIL IN                      |                |
| Data do Título<br>De <mark>00/00/0000</mark> até 00/00/0000 |                |

4.1.2.1.2. Marque ou desmarque as ocorrências do relatório

| 🔀 Relatório de Títulos por Fil | iais    |                |                |
|--------------------------------|---------|----------------|----------------|
| Seleção Ocorrência             |         |                | <u>B</u> uscar |
| Ocorrência                     | Seleção |                |                |
| Em ser                         |         |                |                |
| Liquidados                     |         | Marcar Tudo    |                |
| Baixados                       |         |                |                |
| Em carteira                    |         | Desmarcar Tudo |                |
|                                |         |                |                |

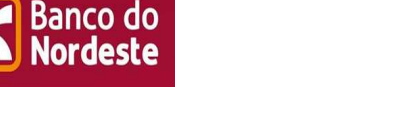

# Sistema de Cobrança Eletrônica para Clientes do Banco do Nordeste

## 4.2. Clientes

**4.2.1.** Listagem – Permite emitir relatório do cadastro de todos os clientes

**4.2.2. Títulos** – Permite emitir relatório de todos os títulos por clientes

**4.2.2.1.** Pode ser emitido por Cliente/Títulos ou por ocorrências:

**4.2.2.1.1.** Informe o vencimento ou intervalo de vencimentos

Obs: Se não informado o cliente o sistema retornará relatório com todos os títulos de todos os clientes no intervalo selecionado.

| 🔀 Relatório de Títulos por Cliente                   |        |
|------------------------------------------------------|--------|
| Cliente/Títulos Ocorrências                          | Buscar |
| Tipo                                                 |        |
| Vencimento do Título<br>De 00/00/0000 até 00/00/0000 |        |
| Lista                                                | -      |

4.2.2.1.2. Marque ou desmarque as ocorrências do relatório

| 📕 Relatório de Títulos por Clier | nte         |        |
|----------------------------------|-------------|--------|
| Cliente/Títulos Ocorrências      |             | Buscar |
| Ocomência                        | Seleção     |        |
| Em ser                           |             |        |
| Liquidados                       | Marcar Tud  |        |
| Baixados                         |             |        |
| Em carteira                      | Desmarcar T | udo    |
|                                  |             |        |
| Lista                            |             |        |

## 4.3. Usuários

Emite relatório com todos os usuários cadastrados.

### 4.4. Títulos

Permite emitir relatório de todos os títulos por clientes no intervalo selecionado.

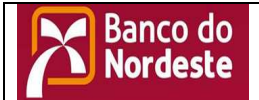

# Sistema de Cobrança Eletrônica para Clientes do Banco do Nordeste

# 4.4.1. Seleção

- 4.4.1.1. Pode ser emitido por intervalo de Nosso Numero
- 4.4.1.2. Pode ser emitido por intervalo de Data de Ocorrência
- 4.4.1.3. Pode ser emitido por intervalo de Data de Vencimento
- 4.4.1.4. Pode ser emitido por intervalo de Data de Emissão

| Relatório de Títulos                                                                                                    |        |
|----------------------------------------------------------------------------------------------------|--------|
| Seleção Ocorrências                                                                                                    | Buscar |
| De De 00/00/0000até 00/00/0000                                                                                                    |        |
| Data de Vencimento         Data de Emissão           De 00/00/0000         até 00/00/0000         De 00/00/0000         até 00/00/0000 |        |
| Lista                                                                                                    |        |

4.4.1.5. Marcar ou Desmarcar a ocorrência desejada

| 🛛 Relatório de                                         | Títulos                                                                                                    |                        |                         |                |                              |                                 |  |
|--------------------------------------------------------|----------------------------------------------------------------------------------------------------|------------------------|-------------------------|----------------|------------------------------|---------------------------------|--|
| Seleção Ocorrên                                        | cias                                                                                                    |                        |                         |                |                              | Buscar                          |  |
| Occ<br>Em ser<br>Liquidados<br>Baixados<br>Em carteira | prência                                                                                                    | Seleção<br>V<br>V<br>V | Marcar Tudo             |                |                              |                                 |  |
| Lista                                                  |                                                                                                    |                        |                         |                |                              | - 1                             |  |
| Banco do<br>Nordeste                                   | Sistema de Cobrança V3.5.022 01/09/2010 - BNB/CAPEF<br>Relatório de Títulos<br>Títulos: Em ser - Liquidados - Baixados - Em carteira - |                        |                         |                | Pag. 1 de 2<br>Data: 02/09/2 | Pag. 1 de 2<br>Data: 02/09/2010 |  |
| Cliente                                                | Seu Número                                                                                                    | Nosso Nº Nr Controle   | Código Carteira Entrada | Venc Baixa/Liq | Vr Título                    | Valor Pago                      |  |